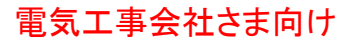

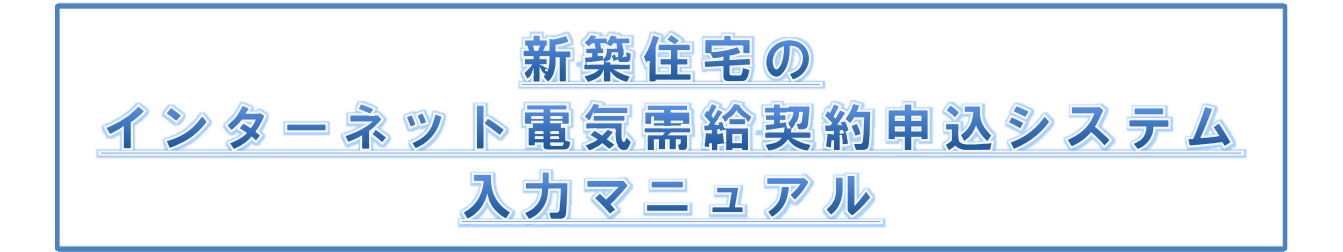

2016年01月 作成 2018年04月 改訂

#### 

#### I. 概 要

- I-1「新築住宅のインターネット電気需給契約申込システム」のご利用について ······ 1
- I-2「新築住宅のインターネット電気需給契約申込システム」への入力前に ········ 3

#### Ⅱ. 「新築住宅のインターネット電気需給契約申込システム」入力方法について

| Ⅱ−1         | システム入力の流れ                | <br>4  |
|-------------|--------------------------|--------|
| <b>I</b> −2 | システム入力の流れ(新設申込)          | <br>5  |
| ІІ—З        | システム入力の流れ(臨時申込)          | <br>14 |
| ∏-4         | システム入力の流れ(入力確認)          | <br>17 |
| <b>I</b> −5 | システム入力の流れ(たくそう君へのアクセス方法) | <br>18 |

Ⅲ. その他

| Ⅲ—1 | Q&A         | <br>19 |
|-----|-------------|--------|
| Ⅲ-2 | ご利用に関する注意事項 | <br>19 |

### 大阪ガス株式会社・大阪ガス電気取次事業者

#### I-1「新築住宅のインターネット電気需給契約申込システム」のご利用について

2016年4月よりご家庭でも電気の自由化が始まります。

これに伴い、低圧新増設申込を行う際に電気を供給する電気事業者を決定することが必要となります。 小売電気事業者の供給する電気をご使用になる場合は、関西電力さまの「インターネット低圧託送工事申込(たくそう君)」への入力が必要となり、大阪ガス・大阪ガス電気取次事業者の電気をご使用になる場合は、関西電力さまへの「インターネット低圧託送工事申込(たくそう君)」の前に、必ず大阪ガス・大阪ガス電気取次事業者の「新築住宅の インターネット電気需給契約申込システム(以下、「当システム」)」にて電気需給契約の申込みをお願いいたします。

<大阪ガス・大阪ガス電気取次事業者の電気をご使用になる場合の低圧新増設申込のフロー(例)>

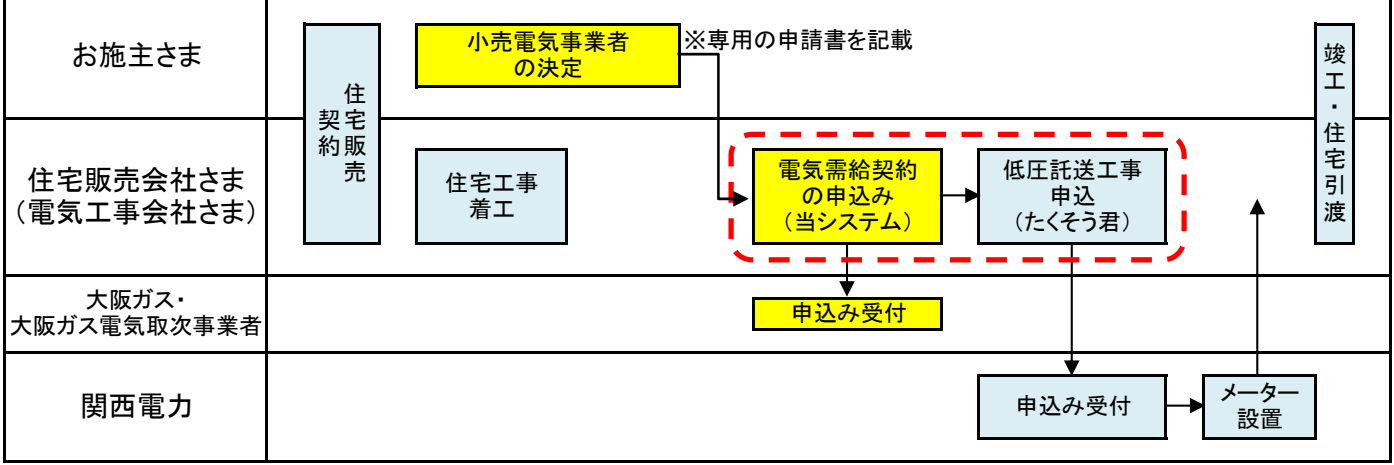

※小売電気事業者との電気の需給契約の申込みフローになります。その他の工事などに必要なフローは省いております。 ※あくまでの一例ですので、このフローに当たらないケースがあります。

※「インターネット低圧託送工事申込(たくそう君)」は、関西電力さまのホームページより行ってください。当システムでは申込みできません。

■「新築住宅のインターネット電気需給契約申込システム」の入力フロー

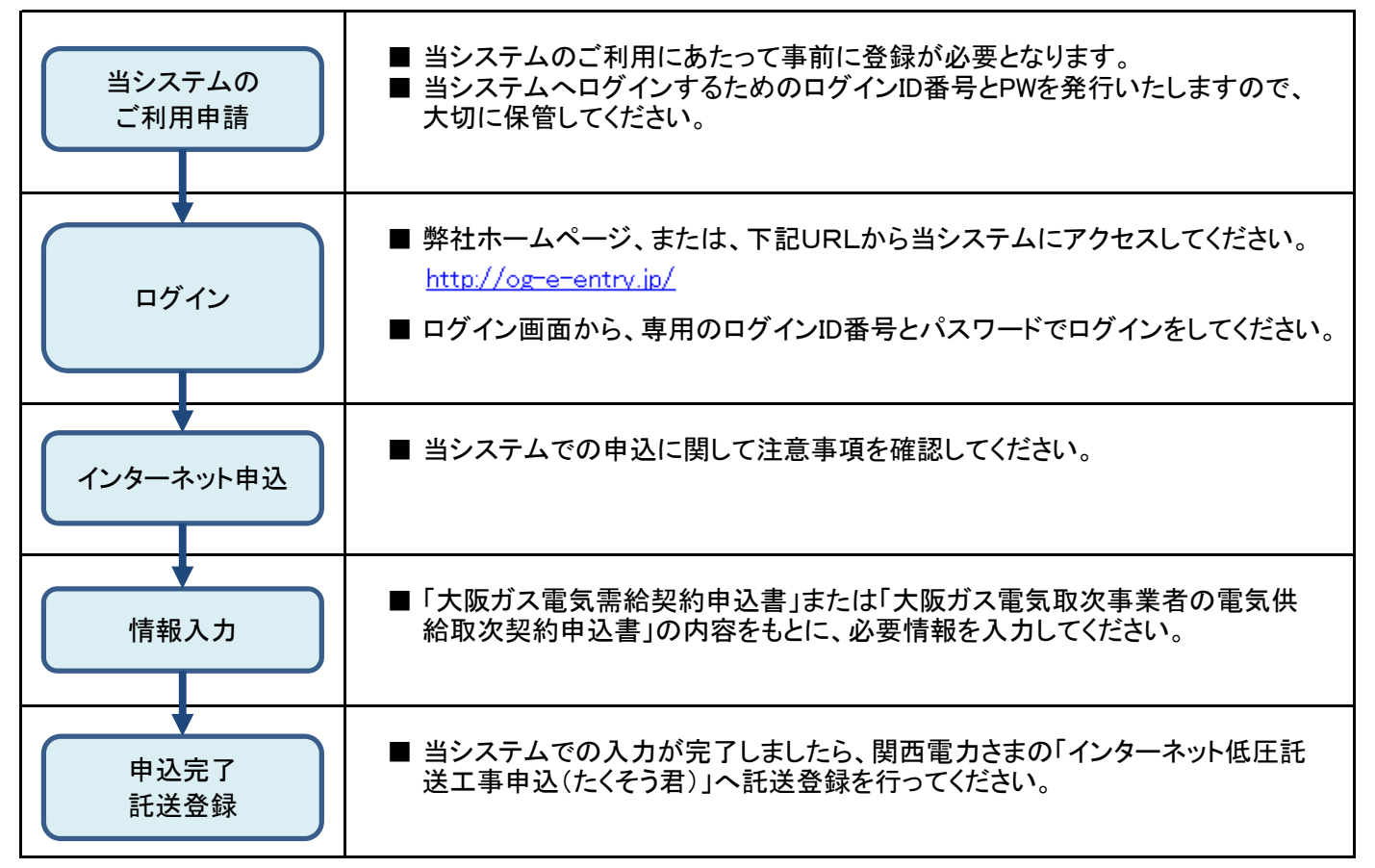

#### Ⅰ−1「新築住宅のインターネット電気需給契約申込システム」のご利用について

<参考>大阪ガスのホームページから「新築住宅のインターネット電気需給契約申込システム」へのアクセス方法

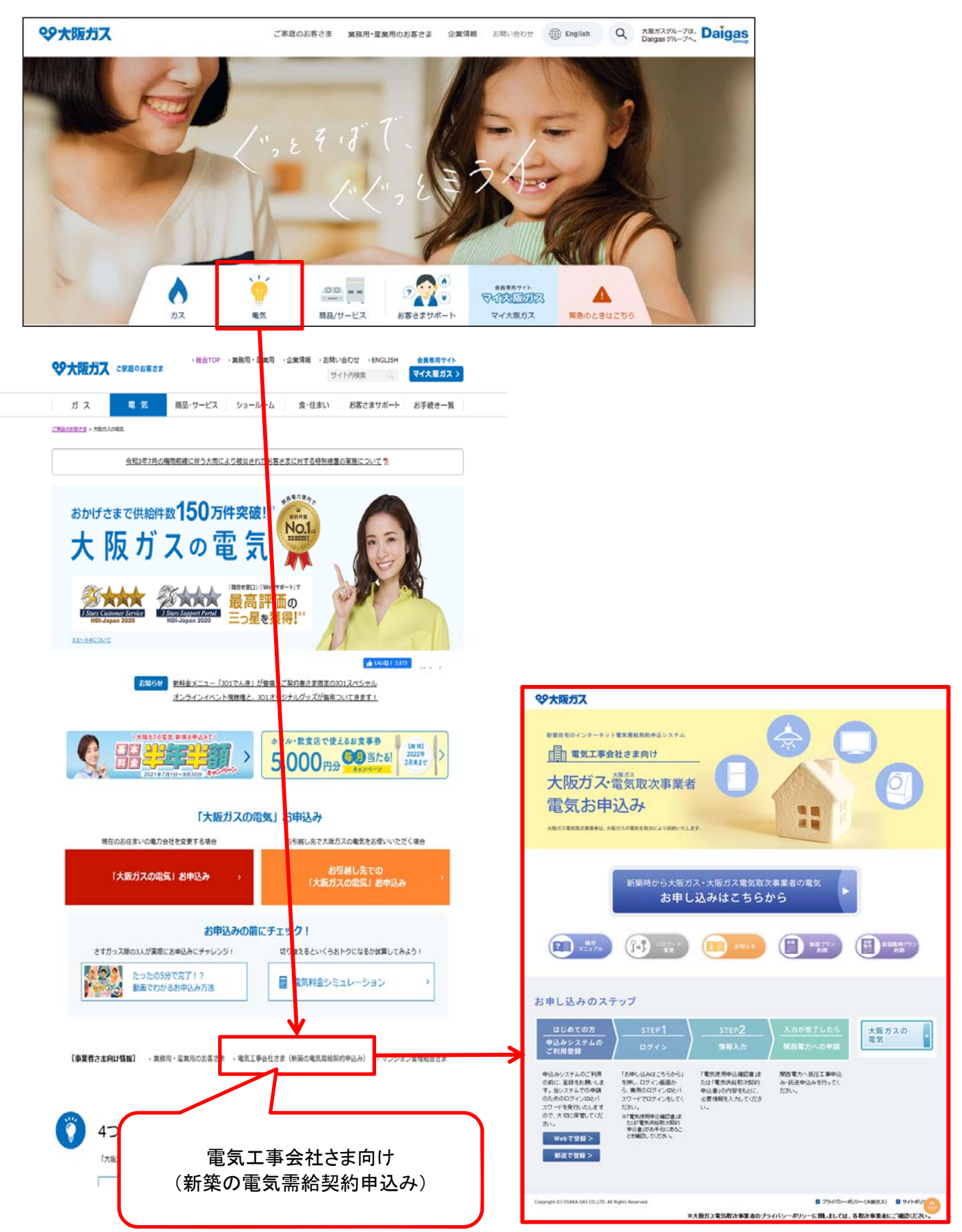

#### I-2「新築住宅のインターネット電気需給契約申込システム」への入力前に

当システムの申込み前に、住宅販売会社さまから送付される「大阪ガス電気需給契約申込書」または「大阪ガス電 気取次事業者の電気供給取次契約申込書」を確認してください。

「大阪ガス電気需給契約申込書」または「大阪ガス電気取次事業者の電気供給取次契約申込書」に抜け漏れあった場合、正しく申込みができません。

<参考>「大阪ガス 電気需給契約申込書」

| <b>%</b> * | の方ス電気需給契約申込書 ②電気工事会社さま想                                                                                                    |
|------------|----------------------------------------------------------------------------------------------------|
| 大          | ス株式会社に対して、下記の内容で電気の使用を申込みます。                                                                                                    |
| *:         | 作内  をご記入ください。 やす業者住所 の120-000-555 ・事業者住所 の120-000-555 の100-000-555 の100-000-55 の100-000-55 の100-000-55 0 0 0 0 0 0 0 0 0 0 0 0 0 0 0                                                                                                    |
|            | 電気需給契約の申込内容<br>一面の<br>一面の<br>一面の<br>一面の<br>一面の<br>一面の<br>一面の<br>一面の                                                                                                    |
|            | 申 込 日         日         月         日         供給開始予定日         日         1         1         1         1         1         1         1         1         1         1         1         1         1         1         1         1         1         1         1         1         1         1         1         1 <th1< th=""> <th1< th=""> <th1< th="">         1</th1<></th1<></th1<> |
|            |                                                                                                    |
|            | 「で使用場所                                                                                                    |
|            | マンション・アパート・ビル名                                                                                                    |
|            | り (部屋留号もこ記入ください)<br>フリガナ 申込書の項目および                                                                                                    |
|            | 『重要事項説明書』「お □ 確認済                                                                                                    |
|            | (こ著名)                                                                                                    |
|            |                                                                                                    |
|            | 「フリガナ                                                                                                    |
|            | 記<br>                                                                                                    |
|            |                                                                                                    |
|            |                                                                                                    |
|            | ご 住 所                                                                                                    |
|            | <ul> <li>マンション・アパート・ビル名</li> <li>(部屋番号もご記入ください)</li> </ul>                                                                                                    |
|            | t ご 連 絡 先 (固定電話) (携帯電話) **日中連絡のとれる番号を<br>お 電 話 番 号 (固定電話) (携帯電話) **日中連絡のとれる番号を<br>右詰めてご記入ください。                                                                                                    |
|            | 支払 プシレジット申込書の郵送を希望                                                                                                    |
|            | ス会社の 契約 大阪ガスの都市ガスの契約を申し込みます なります。 → (はい) (え)                                                                                                    |
|            | 料金プラン 一 二 二 二 二 二 二 二 二 二 二 二 二 二 二 二 二 二 二                                                                                                    |
|            | ブラン名称 ガ 割引 割割引 ブション ご 期間 単 1(税抜)                                                                                                    |
|            | ペースプランA → -ス ご選択 記憶 れぞれま ください。 現2年割 年目 まで ペースプランB:8,000円                                                                                                    |
|            | (あ. (21) なし<br>新日本 1年目の日まで なし                                                                                                    |
|            | 家庭用カス発電フラン なし なし<br>→ ブレミアムバックに申し込みます(エネファームのみ) 「はい(注1) 「いいえ」                                                                                                    |
|            | ベースブランB → ※ベースブランご選択時は割引種別をそれぞれお選びください。                                                                                                    |
|            | (あり) (なし) (2年) (なし)                                                                                                    |
|            | スマートメーター設置後、指定日(住宅の引き渡し等)で電気料金のご請求先(お支払者)を変更する場合                                                                                                    |
|            | □請求先(支払者)の変更に伴い、同日での契約廃止・再契約に同意します。 変更指定日 日 日 日                                                                                                    |
|            | 支 払 方 法 ①クレジット申込書の郵送を希望 ① 口座振替申込書の郵送を希望 ② 下記ご請求先へ振込用紙の郵送を希望                                                                                                    |
|            | 請求先について □上記「電気契約者情報」と同じ □その他 → ※下記「電気料金のご請求先」に必ずご記入ください。                                                                                                    |
|            |                                                                                                    |
|            | 5、お 名 前                                                                                                    |
|            |                                                                                                    |
|            | の (23) (55) (25)                                                                                                    |
|            | マンション・アパート・ビル名                                                                                                    |
|            | (部屋番号もこ記入ください)     (市屋番号もこ記入ください)     (事業事業) ※日中連絡のとれる番号を→     (海家審業) (事業事業) ※日中連絡のとれる番号を→     (市屋電業) (事業事業) (事業事業) (事業) (                                                                                                    |
|            |                                                                                                    |
|            | 考 個<br>(任宅販売試社でま・電気工事会社でまへのお願い)<br>本確認書の内容をもとに、遅滞なく大阪ガス株式会社へ電気<br>供給契約のインターネット申請をお願いいたします。                                                                                                    |
|            | 詳しくは、大阪ガス株式会社ホームページをご覧ください。<br>※インターネット申請には事前登録が必要です。                                                                                                    |
|            | 込書は、カタログ「大阪ガスの電気(新發住宅用)」及び「重要事項説明書」と合わせて保管ください。                                                                                                    |

# Ⅱ. 「新築住宅のインターネット電気需給契約申込システム」入力方法について

### Ⅱ-1 システム入力の流れ

| (1)システムのフォーム                  |                                                                                                    |
|-------------------------------|----------------------------------------------------------------------------------------------------|
|                               | ■「新築住宅のインターネット電気需給契約申込<br>システム」トップページから申込みを行います。<br>《お申し込みはこちらから》ボタンをクリックします。 < <u>く初めてご利用される電気工事会社さまへ&gt;</u><br>ログインID番号・パスワードをお持ちでない電気工<br>事会社さまは、ご利用申請の上、ログインIDとパス<br>ワードの発行をお願いします。                                                                                                    |
| (2)ログイン                       |                                                                                                    |
|                               | <ul> <li>①【ユーザー名(大阪ガスから発送されたログインI<br/>D番号】と【パスワード(大阪ガスから発送された<br/>パスワード)】を入力してください。</li> <li>② 入力が完了したら《OK》ボタンをクリックします。</li> <li>ログインID・パスワードをブラウザーに記憶させ、次回以降のアクセスで、入力の手間を省略することができます。</li> <li>入力を省略したい場合には、オートコンプリート(自動入力)<br/>機能/ウェブサイトのパスワード管理機能を使用ください。</li> <li>インターネットエクスプローラーの場合</li> <li>※ 会社所有PCを複数の方で共有している場合、利用に<br/>ご注意ください。</li> <li>※ システム管理者にてブラウザにパスワードを保存でき<br/>ないよう設定している場合があります。</li> </ul> |
| (3)契約種別の選択                    |                                                                                                    |
| ・・・・・・・・・・・・・・・・・・・・・・・・・・・・・ | <ul> <li>申込区分を選択してください。</li> <li>①《新設申込(常時申込)》《臨時申込》より選択してください。</li> <li>②《次へ》ボタンをクリックします。</li> <li>①で《新設申込(常時申込)》を選択された方は、当マニュアルの「新設申込」の頁を参照して、それぞれの項目を入力・選択してください。</li> <li>①で《臨時申込》を選択された方は、当マニュアルの「臨時申込」の頁を参照して、それぞれの項目を入力・選択してください。</li> </ul>                                                                                                    |
|                               |                                                                                                    |

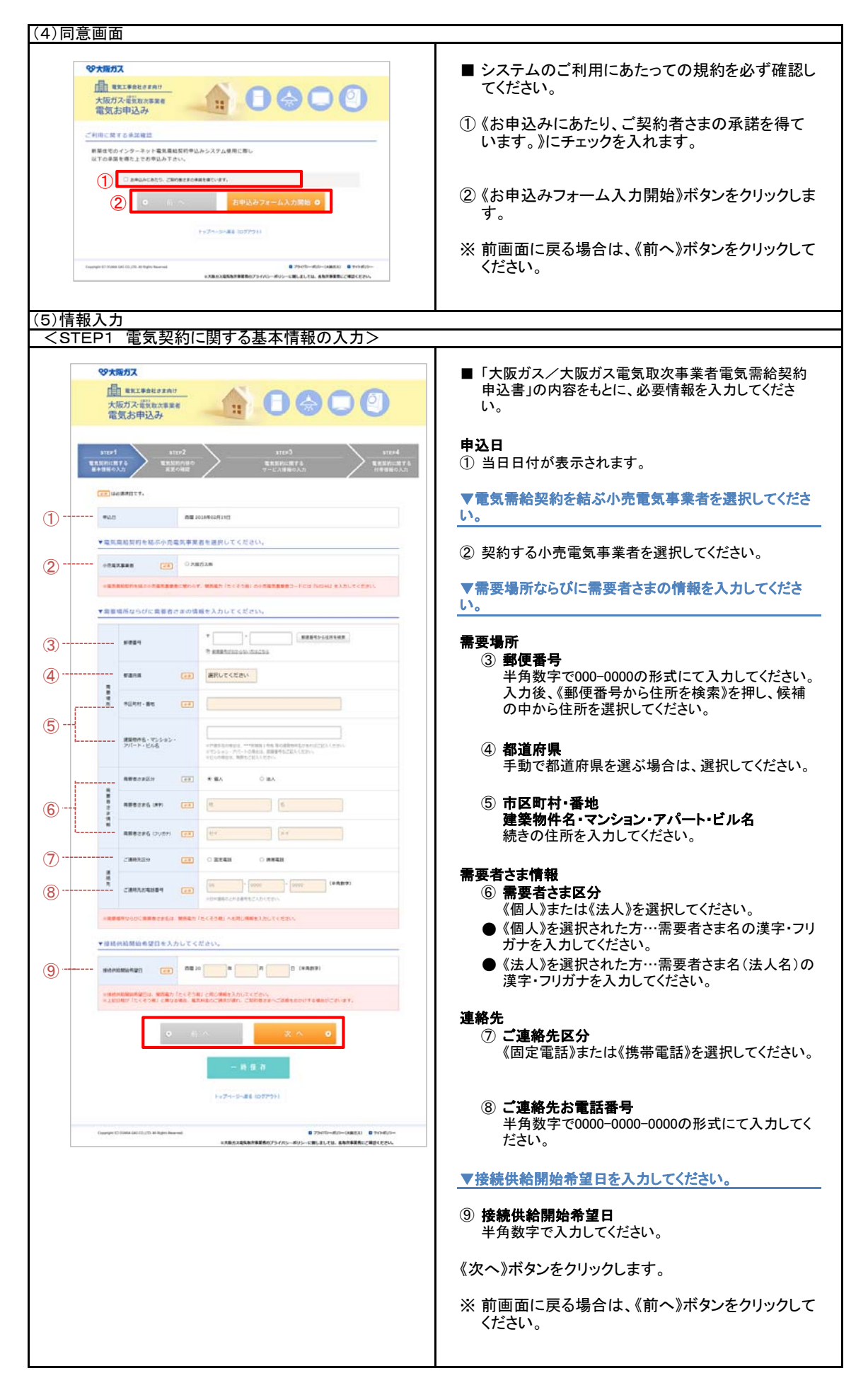

# Ⅱ. 「新築住宅のインターネット電気需給契約申込システム」入力方法について

| <ul> <li>CSTEP2 電気契約内容の変更の確認&gt;</li> <li>CSTEP2 電気契約内容の変更の確認&gt;</li> <li>CSTEP2 電気契約内容の変更の情況</li> <li>CSTEP2 電気契約内容の変更した間除し早間しま</li> <li>CSTEP2 電気契約内容の変更した間除し早間しま</li> <li>CSTEP2 電気契約内容の変更した間除し</li> <li>CSTEP2 電気契約内容の変更した間除し</li> <li>CSTEP2 電気契約内容の変更</li> <li>CSTEP2 電気契約内容の変更を申請しま</li> <li>CSTEP2 電気契約内容の変更を申請しま</li> <li>CSTEP2 電気契約内容の変更を申請しま</li> <li>CSTEP2 電気契約内容の変更を申請しま</li> <li>CSTEP2 電気契約内容の変更を申請しま</li> <li>CSTEP2 電気契約内容の変更を申請しま</li> <li>CSTEP2 電気契約内容の変更(中請しません)を変現された</li> <li>CSTEP2 電気契約に関するサービス情秘の入力に進みますので、当マニュアルの当該夏を参照して、それぞれの項目を入力・選択してください。</li> <li>CSTEP3 電気契約に関するサービス情秘の入力に進みますので、当マニュアルの当該夏を参照して、それぞれの項目を入力・選択してください。</li> <li>CSTEP3 電気契約に関するサービス情秘の入力に進みますので、当マニュアルの当該夏を参照して、それぞれの項目を入力・選択してください。</li> </ul> | (5)情報                                                     | 入力                                                                                                    |                                                                                                    |
|----------------------------------------------------------------------------------------------------|-----------------------------------------------------------|----------------------------------------------------------------------------------------------------|----------------------------------------------------------------------------------------------------|
| <complex-block></complex-block>                                                                                                    | <ste< td=""><td>:P2 電気契約内容の変更の確認&gt;</td><td></td></ste<> | :P2 電気契約内容の変更の確認>                                                                                                    |                                                                                                    |
| <complex-block><complex-block></complex-block></complex-block>                                                                                                    |                                                           | 9大阪ガス           国 電気工業会社は支点11           大阪ガス電気取水用業者           電気お申込み                                                                                                    | ▼電気の接続供給開始日以降に「電気料金の請求先の<br>変更」または「電気需要者名義の変更」を同時に申請しま<br>すか?                                                                                                    |
| ◆電気契約内容の変更 <b>《申請しません》</b> を選択された場合                                                                                                    | 1                                                         | str2       str2       str2         Tests       Bachage       Bachage       Bachage         ************************************                                                                                                    | ① <b>電気契約内容の変更</b><br>《申請しません》または《電気料金の請求先の変更を<br>申請します》または《電気需要者名義の変更を申請し<br>ます》より選択してください。                                                                                      |
| <complex-block></complex-block>                                                                                                    | ◆電会                                                       | 気契約内容の変更 <b>《申請しません》</b> を選択された場                                                                                                    |                                                                                                    |
|                                                                                                    |                                                           | ACCENTION OF OUT OF OUT OF UNIT OF OUT OF UNIT OF OUT OF UNIT OF OUT OF UNIT OF OUT OF UNIT OF OUT OF UNIT OF OUT OF OUT OUT OF OUT OF OUT OUT OF OUT OF OUT OF OUT OF OUT OF OUT OF OUT OF OUT OF OUT OF OUT OF OUT OF OUT OF OUT OF OUT OF OUT OF OUT OF OUT OF OUT OF OUT OF OUT OF OUT OF OUT | <ul> <li>         ○             「STEP3 電気契約に関するサービス情報の入<br/>力」に進みますので、当マニュアルの当該頁を参照<br/>して、それぞれの項目を入力・選択してください。          ※ 前画面に戻る場合は、《前へ》ボタンをクリックし<br/>てください。         </li> </ul> |
|                                                                                                    |                                                           |                                                                                                    |                                                                                                    |

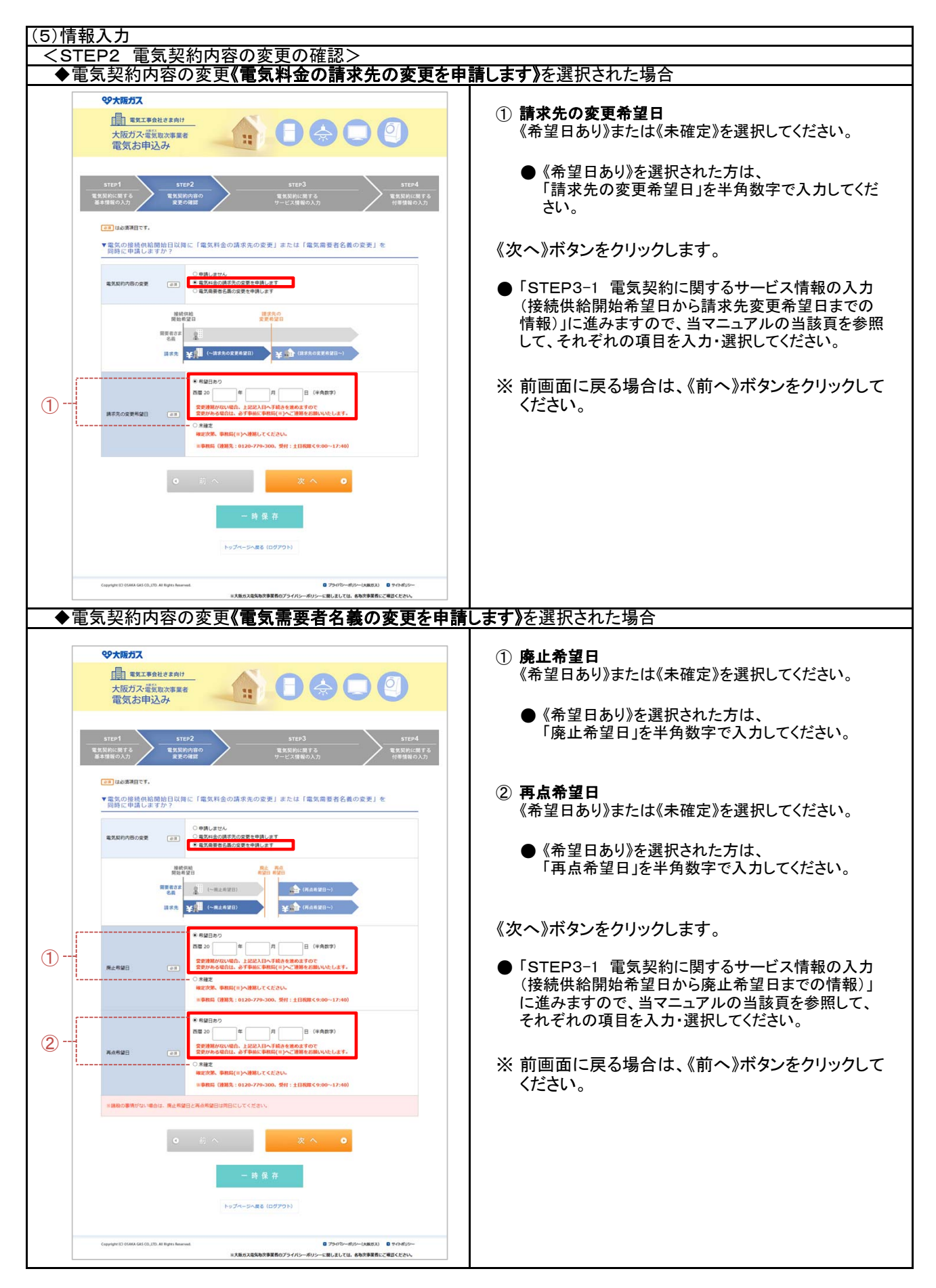

7

|    | <b>ジ大阪ガス</b>                                                                  |                                                                                                    |                 | ▼料金プランを選択してください。                                                      |
|----|-------------------------------------------------------------------------------|----------------------------------------------------------------------------------------------------|-----------------|-----------------------------------------------------------------------|
|    | 1111 電気工事会社さま向け<br>大阪ガス・電気取次事業者                                               |                                                                                                    |                 | <br>① 料金プラン名                                                          |
|    | 電気お中込み                                                                        |                                                                                                    |                 | (*********************************                                    |
|    | STEP1 STE<br>REREINERTS                                                       | ер2                                                                                                    | step4<br>気約に関する | フラン》《ペースフランB》《ペースフランB-G》《新設フラ<br>ン》より選択してください。                        |
| 17 | SAUNOAN REG                                                                   | 9世国 サービス構製の入力 作用                                                                                                    | 6情報の入力          |                                                                       |
|    | ▼料金プランを選択してくた                                                                 | feu.                                                                                                    | _ 0             | ※《新設プラン》は、請求先が《法人》の場合のみ選択                                             |
|    | 料金ブラン名 (#第                                                                    | <ul> <li>○ ペースプランA・G</li> <li>○ ペースプランA</li> <li>○ 聚造用ガス発電プラン</li> <li>○ ペースプランB</li> <li>○ ペースプランB・G</li> <li>● 新設プラン</li> </ul> |                 |                                                                       |
|    | <ul> <li>         ・供給開始日から1年経過後の最初の         ・取次事業者の電気では契約はできま     </li> </ul> | 定例検討日にペースプランAに変更となります。<br>せん、                                                                                                    |                 | ※《ベースプランA》《ベースプランB》《ベースプランB-<br>のたい思想になった。ためごね《オポション、知己の              |
|    | 料金プラン[動力プラン]を (#第)<br>申し込みますか?                                                | ●申し込みません 〇 同時に申し込みます。                                                                                                    |                 | G》を選択された方は、それそれ《オブション割引②<br>(その他)》の適用を選択してください。                       |
|    | 動力プランをお申し込みの場合は、後                                                             | HL、大変ガスまたは大阪ガス委託先から電話で契約内容についてご確認させていただきます。                                                                                       |                 |                                                                       |
|    | ▼ご請求先の情報を入力して                                                                 | こください。                                                                                                    | _               | ② 料会プラン/動力プラン/を申  スムキオか?                                              |
|    | ご開来について (8月)                                                                  | ○ S T E P 1 (基本清明)の周要者さま (周要嘱所)へ講求<br>第 その地                                                                                       | 0               | 《申し込みません》または《同時に申し込みます》を選                                             |
|    | 電気料金のご請求先                                                                     |                                                                                                    |                 | 択してください。                                                              |
|    | お支払い区分 (11)                                                                   | ○ 個人 ● 法人                                                                                                    |                 | ▼ご請求先の情報を入力してください。                                                    |
|    | お支払い者さま名<br>(法人名)演学)                                                          | 8.58200                                                                                                    |                 |                                                                       |
|    | お支払い着さま名<br>(送人名 フリガナ)                                                        | カプシキガイシャロロ                                                                                                    |                 | <ul> <li>③ ご請求について<br/>(STFP1(基本情報)の雲要者さま(雲要場所)へ請         </li> </ul> |
|    | ご請求先郵便番号                                                                      | ۲         .                                                                                                    |                 | 求》または《その他》を選択してください。                                                  |
|    |                                                                               | 中 重要連邦式のからないのはこちら<br>毎日レーズイださい。                                                                                                   | 0               | ●《その他》を選択された方は、「電気料金のご請求<br>生いの詳細を入力してください                            |
|    | Cantonania (11)                                                               | MIN CALEN                                                                                                    | _               | 元」の計幅を入力していたでい。                                                       |
|    | ご構成先市区町村・豊地 (企業)                                                              |                                                                                                    | _               |                                                                       |
|    | ご請求先マンション・アパート・<br>ビル名                                                        | ※マンション・アパートの単命、部隊勝手ちご記入ください。<br>当ため場合は、両都らご記入ください。                                                                                |                 | (クレンツト申込書の郵送を希望》または《山座振谷申<br>込書の郵送を希望》または《上記ご請求先へ振込用紙                 |
|    | ご連絡元区分 (23)                                                                   | <ul> <li>〇 固定電話</li> <li>〇 携帯電話</li> </ul>                                                                                        |                 | の郵送を希望》より選択してください。                                                    |
|    | ご連絡先が電話館号 「333」                                                               | D6 0000 0000 (华角数字)                                                                                                    |                 |                                                                       |
|    |                                                                               | ※日中遺典のとれる事件をご入力ください。<br>〇 クレジット申込業の解決を発発                                                                                          | 0               | 「電気料金のご請求先」のメールアドレスを入力してく                                             |
|    | - お支払い方法 (21)                                                                 | <ul> <li>□ 辺原県草中込着の郵送を希望</li> <li>□ 上記ご摘末夫へ構造用紙の郵送を希望</li> </ul>                                                                  |                 | ださい。                                                                  |
|    | x-1.7562                                                                      |                                                                                                    |                 | ※上記「料金プラン名」で《新設プラン》を選択された場                                            |
|    |                                                                               | # A .                                                                                                    |                 | 合のみ表示されます。                                                            |
|    | 0                                                                             |                                                                                                    |                 |                                                                       |
|    |                                                                               | 一時保存                                                                                                    |                 | 《スペパルランをフリックしより。                                                      |
|    |                                                                               | トップページへ戻る (ログアウト)                                                                                                    |                 | ●「STEP4 電気契約に関する付帯情報の入力」                                              |
|    | Copyright ICI OSAKA GAS CO., LTD. All Rights Reser                            | **6 0 79470#JJ(58852) 0 941                                                                                                    | - con           | て、それぞれの項目を入力・選択してください。                                                |
|    |                                                                               | ※大赦ガス造気物次事業者のプライバシーボリシーに関しましては、各枚次事業者にご確認く、                                                                                       | ean. 🥣          |                                                                       |
|    |                                                                               |                                                                                                    |                 | ※ 前画面に戻る場合は、《前へ》ボタンをクリックし                                             |

| (5)情        | 報. | 入力                                                     | <del>.</del> ±7       |                                                                                                    |                                                                                                    |
|-------------|----|--------------------------------------------------------|-----------------------|----------------------------------------------------------------------------------------------------|----------------------------------------------------------------------------------------------------|
| S<br><      |    | P2で電気<br>FP3ー1                                         | <u>い</u> 笑<br>雷       | <u>約内谷の変更《電気料金の請水先の</u><br>気契約に関するサービス情報の入力(                                                                                                    | ノ変更を中請します』を選択された場合<br>接続供給開始希望日から請求先変更希望日までの情報)>                                                    |
|             |    |                                                        |                       |                                                                                                    |                                                                                                    |
|             |    | <b>空大阪ガス</b>                                           |                       |                                                                                                    | ▼料金プランを選択してください。                                                                                    |
|             |    | <u> 市営工事会社さ</u><br>大阪ガス・電気取功<br>電気お申込み                 | きま向け<br>欠事業者          |                                                                                                    | ① 料金プラン名                                                                                            |
|             | 電気 | の接続供給開始希                                               | 望日                    | から請求先の変更希望日までの情報を入力してください。                                                                                                    | 《ベースブランA-G》《ベースブランA》《家庭用ガス発電<br>プラン》《ベースプランA-G》《ベースブランA》《家庭用ガス発電                                    |
|             |    | step1<br>光見約に増する<br>64情報の入力                            | STE<br>RXXI<br>REI    | 92<br>ливо<br>жето в сакона в сакона<br>жето в сакона в сакона сакона | ン》より選択してください。                                                                                       |
|             |    |                                                        |                       |                                                                                                    | ※ 《新設プラン》は、請求先が《法人》の場合のみ選択<br>できます。                                                                 |
|             |    | (2月)は必須項目です。                                           |                       |                                                                                                    | │<br>※《ベースプランA》《ベースプランB》《ベースプランB-                                                                   |
| 1           |    | ▼料金ブランを選択し<br>料金ブラン名 [                                 | . <i>て</i> < <i>た</i> | さい。<br>・ ペースプラント4 0 ペースプランA 0 草造用ガス発電プラン<br>0 ペースプラン6 0 ペースプランル4 新設プラン                                                                                                    | G》を選択された方は、それぞれ《オプション割引②<br>(その他)》の適用を選択してください。                                                     |
|             |    | <ul> <li>供給開始日から1年経過後</li> <li>取次事業者の電気では契約</li> </ul> | の最初の<br>はできま          | 忠例解封日にペースプランAに変更となります。<br><sup>さん</sup> 。                                                                                                    |                                                                                                    |
| (2)         |    | 料金プラン[動力プラン]を (<br>申し込みますか?                            | 89                    | ・中し込みません ○ 同時に中し込みます                                                                                                    | ② 料金プラン[動力プラン]を申し込みますか?                                                                             |
|             |    | 動力プランをお申し込みの場合                                         | isu e                 | 日、大変ガスまたは大変ガス委託先から編結で契約内容についてご補助させていただきます。                                                                                                    | 《申し込みません》または《同時に申し込みます》を選                                                                           |
|             |    | ▼ご請求先の情報を入;                                            | カレて                   | ください。                                                                                                    | 択してください。                                                                                            |
|             |    | ご順米について (                                              | <b>8</b> 2            | ○ STEP1 (基本清明) の商業皆さま (発展電所) へ済衣<br>モ その信                                                                                                    | ▼ご請求先の情報を入力してください。                                                                                  |
|             |    | 電気料金のご請求先                                              |                       |                                                                                                    | ③ ご時ずについて                                                                                           |
|             |    | お支払い区分                                                 |                       | ○ 個人 ● 法人                                                                                                    | 《STEP1(基本情報)の需要者さま(需要場所)へ請                                                                          |
|             |    | お支払い者さま名<br>(送入名 講学)                                   |                       | 0058228                                                                                                    | 求》または《その他》を選択してください。                                                                                |
|             |    | お支払い者さま名<br>(注入名 フリガナ)                                 |                       | 275+245+00                                                                                                    | ● 《その他》を選択された方は、「電気料金のご請求<br>先」の詳細を入力してください。                                                        |
| <u>(3)</u>  |    | ご請求完新使量号                                               |                       | 平         ●         郵便運用から住所を確定           市         郵便運用から住所を確定                                                                                                    | ④         お支払い方法                                                                                    |
|             |    | ご時求先新議府県 [                                             |                       | 選択してください                                                                                                    | 《クレジット申込書の郵送を希望》または《口座振替申                                                                           |
|             |    | ご請求先市区町村 · 番地 (                                        |                       |                                                                                                    | の郵送を希望》より選択してください。                                                                                  |
|             |    | ご請求先マンション・アパー)<br>ビル名                                  | · • •                 | マンション・アパートの得め、加速着きたご記入くだめい。<br>そとのの得合と、感覚たご記入くだめい。                                                                                                    | 「5」 メールアドレス                                                                                         |
|             |    | ご連絡天区分 [                                               |                       | ○ 図支電送 ○ 拷用電送                                                                                                    | 「電気料金のご請求先」のメールアドレスを入力してく                                                                           |
|             |    | ご連絡先お電話番号 (                                            |                       | 00<br>・ 0000 ・ 0000 ・ 0000 ・ (学科数学) ・ (学科数学)                                                                                                    |                                                                                                    |
| <b>(4</b> ) |    | お支払い方法 [                                               |                       | ○クレジット申込用の解送を希望<br>○ 口奈県禁申込用の経送を希望<br>○ 上記ご將将ネへ振込用紙の解送を希望                                                                                                    | ※上記「料金ノラン名」で《新設ノラン》を選択された場合のみ表示されます。                                                                |
| 5           |    | メールアドレス (                                              |                       |                                                                                                    | 《次へ》ボタンをクリックします。                                                                                    |
|             |    |                                                        | 0                     | 前_∧ 次 ↓ ●<br>一時保存<br>トップペーシAES (02770)-)                                                                                                    | ●「STEP3-2 電気契約に関するサービス情報の入力<br>(請求先変更希望日以降の情報)」に進みますので、<br>当マニュアルの当該頁を参照して、<br>それぞれの項目を入力・選択してください。 |
|             |    | Coopyright ICD OSAKA GAS CO.,LTD: All Rog              | Sgitta Reserv         | ・ ロックパワーボジー(SAES3) 日 マイ・ボジー<br>本人振り入電気気気発育業務のプライパシーボジラーに詳しましては、各気有業者所にご考慮くたさい。                                                                                                    | ※ 前画面に戻る場合は、《前へ》ボタンをクリックし<br>てください。                                                                 |

| SIE<br>201 | <u>-P2で電気</u> 美<br>「EP3—2 夏                                                                  | 約内谷の変更《電気料金の請水先<br>言気初約に関するサービス情報の λ                                                                            | ;の変更を中請しより》を選択された场合<br>力(請求失恋再発望日以降の情報)>          |
|------------|----------------------------------------------------------------------------------------------|----------------------------------------------------------------------------------------------------|---------------------------------------------------|
| 51         |                                                                                              | 国家天前に関するサービス情報の大                                                                                                |                                                   |
|            | 99大阪ガス                                                                                       |                                                                                                    | ▼料全プランた澤切してノビネい                                   |
|            | 四日 電気工事会社さま向け                                                                                |                                                                                                    | ▼杯並ノリノを送入していたでい。                                  |
|            | 大阪ガス・電気取次事業                                                                                  |                                                                                                    |                                                   |
|            | 電気お甲込み                                                                                       |                                                                                                    | ↓ ↓ オイエンノンコ<br>《ベースプランA-G》《ベースプランA》《家庭田ガス発雪       |
| 請又         | 求先の変更希望日以降の                                                                                  | 情報を入力してください。                                                                                                    | プラン》《ベースプランB》《ベースプランB-G》《新設プラ                     |
| -          | STEP1 ST                                                                                     | ер2                                                                                                    | ン》より選択してください。                                     |
|            | 84880A7 RE                                                                                   | 9編語 サービス情報の入力<br>(単純年紀期後年日から) サービス情報の入力<br>(単元天東東東市協力には余つ薄頼) 村帯情報の入力                                            |                                                   |
|            |                                                                                              | 補給供給 建发光的<br>開始相望回 世史明望日                                                                                        | ※《新設プラン》は、請求先が《法人》の場合のみ選邦                         |
|            |                                                                                              |                                                                                                    | できます。                                             |
|            |                                                                                              |                                                                                                    |                                                   |
|            | <ul> <li>         (10) (10) 須須目です。     </li> <li>         (10) ブニン おび(2) アノカ     </li> </ul> | 5-+1 X                                                                                                    | ※《ベースプランA》《ベースプランB》《ベースプランB                       |
|            | ・料面ノリノを通訳してくれ                                                                                | - C V 14                                                                                                    | G》を選択された方は、それぞれ《オプション割引②                          |
|            | 料金ブラン名 (#第                                                                                   | <ul> <li>○ ペースプランA-G</li> <li>○ ペースプランA-G</li> <li>○ ペースプランB-G</li> <li>○ ペースプランB-G</li> <li>● 新設プラン</li> </ul> | (その他)》の適用を選択してください。                               |
|            | ・供給開始日から1年経過後の農初の                                                                            | 2010年1月にペースプランAに変更となります。                                                                                        |                                                   |
|            | ・数次事業者の電気では契約はできま                                                                            | 12/64                                                                                                    |                                                   |
|            | 料金プラン[動力プラン]を の用<br>申し込みますか?                                                                 | <ul> <li>申し込みません</li> <li>○ 問時に申し込みます</li> </ul>                                                                | ② 料金プラン[動力プラン]を申し込みますか?                           |
|            | 動力プランをお申し込みの場合は、 #                                                                           | 1日、大阪ガスまたは大阪ガス委託先から集結で契約内容についてご確認させていただきます。                                                                     | 《申し込みません》または《同時に申し込みます》を選                         |
|            | ▼ご請求先の情報を入力して                                                                                | こください。                                                                                                    | 択してください。                                          |
|            | _                                                                                            | ○ CTEP1 (第十体40)の商業新学士 (商業通知) △ 体力                                                                               |                                                   |
|            | ご構成について                                                                                      | <ul> <li>その地</li> </ul>                                                                                         | ▼ご請求先の情報を入力してください。                                |
|            | 電気料金のご請求先                                                                                    |                                                                                                    |                                                   |
|            | 8\$\$40E9 (##                                                                                | ○ 個人 ● 法人                                                                                                    | ③ こ請来について<br>《OTED1(其本様報)の需要者させ(需要相手)。ま           |
|            | お支払い者さま名                                                                                     | BIGHOO                                                                                                    | (SIEPI(基本情報)の需要者さま(需要場所)へ請<br>ず、またけ/その他、た選択してください |
|            | (進入名 漢字)                                                                                     | MARKED V                                                                                                    |                                                   |
|            | お支払い者さま名<br>(ほん名 フリガナ)                                                                       | カプシキカイシャロン                                                                                                    | ●《その他》を選択された方は、「電気料金の」 請求                         |
|            |                                                                                              | 〒 - 解放器町から住所を株実                                                                                                 | 元」の計画を入力してくたさい。                                   |
|            | ご請求先彰使番号                                                                                     | <ul> <li>● 新聞豊美市ゴのからない方はごちら</li> </ul>                                                                          |                                                   |
|            | ご請求先都道府県                                                                                     | 選択してください                                                                                                    | (クレジット由込書の郵送を希望)または《口座振恭由                         |
|            |                                                                                              |                                                                                                    | い書の郵送を希望》または《上記ご請求先へ振込用                           |
|            | ご請求先市区町村・番地  の王                                                                              |                                                                                                    | の郵送を希望》より選択してください。                                |
|            |                                                                                              | []                                                                                                    |                                                   |
|            | と読み先マンション・アパート・<br>ビル名                                                                       | マンション・アパートのゆき、部族番号もご記入ください。<br>※という場合は、希望もご記入ください。                                                              | ⑤メールアドレス                                          |
|            | 7884504                                                                                      | ○ 茨节索廷 ○ 推尋索廷                                                                                                   | 「電気料金のご請求先」のメールアドレスを入力してく                         |
|            |                                                                                              |                                                                                                    | ださい。                                              |
|            | ご連絡先お電話番号  の目                                                                                | 06 (半角数字)<br>December 2 1 1 2 2 2 2 2 2 2 2 2 2 2 2 2 2 2 2                                                     |                                                   |
|            | -                                                                                            |                                                                                                    | ※上記「料金ブラン名」で《新設プラン》を選択された                         |
|            | お支払い方法                                                                                       | ○ シシント 1 年紀時の第四之中編<br>○ 口座振器性協会 的第三之外留<br>○ 上記ご順示先へ振込用紙の郵送を希望                                                   | 合のみ表示されます。                                        |
|            |                                                                                              |                                                                                                    |                                                   |
|            | x-117FUZ                                                                                     |                                                                                                    | 《次へ》ボタンをクリックします。                                  |
|            |                                                                                              |                                                                                                    |                                                   |
|            | 0                                                                                            |                                                                                                    | ●「STEP4 電気契約に関する付帯情報の入力」                          |
|            |                                                                                              | 一時保存                                                                                                    | に進みますので、当マニュアルの当該頁を参照して、                          |
|            |                                                                                              |                                                                                                    | それぞれの項目を人力・選択してください。                              |
|            |                                                                                              | トップページへ戻る (ログアウト)                                                                                               |                                                   |
|            |                                                                                              |                                                                                                    | ※前画面に戻る場合は、《前へ》ボタンをクリックし                          |
|            | Copyright ICI OSAKA GAS CO., (TD. All Roghts Reser                                           | ved. ログライジーボリント(北東ガス) ロサイトボリシー<br>本大阪ガス電気和水準業者のプライパシーボリシーに関しましては、名和水準業者にご確認ください。                                | てください。                                            |
|            |                                                                                              |                                                                                                    |                                                   |

|         |                                                                                                    | 約内谷の変史 <b>(电火而安有1</b><br>夏季初約に関するサービス結果                                                                                                    |                                 | (史を中請しよ9))を迭択された場合<br>(体結件給問始希切口かに廃止希切口すでの結果)>                            |
|---------|----------------------------------------------------------------------------------------------------|----------------------------------------------------------------------------------------------------|---------------------------------|---------------------------------------------------------------------------|
| < 511   |                                                                                                    | 国気突和に関するリーレス情報                                                                                                    | 収の人人                            | \ 佐枕供柏開始布主口から焼山布主口よでの1月報) / □                                             |
|         | 99大阪ガス                                                                                             |                                                                                                    |                                 | ▼料金プランを選択してください。                                                          |
|         | 電気工事会社さま向け 大阪ガス・電気取次事業 で 気気ないたいで、 していたいたい                                                          |                                                                                                    |                                 | <ul> <li>① 料金プラン名</li> </ul>                                              |
| -       |                                                                                                    | もと思い影響日本での建設なりましてください。                                                                                                    |                                 | 《ベースプランA-G》《ベースプランA》《家庭用ガス発電                                              |
| reg Set | 00後続供給開始希望日<br>STEP1<br>気気約に集する<br>基本情報の入力<br>第1日<br>第1日<br>第1日<br>第1日<br>第1日<br>第1日<br>第1日<br>第1日 | かう廃止希望日までの川南セスガレビてたさい。<br>P2<br>MBBの<br>サキンス体的たち<br>サキンス体的たち<br>サキンス体的たち<br>サキンス体のたち<br>サキンス体のたち<br>サキャンス体のたち<br>サキャンス体のたち<br>サキンス体のたち<br>サキャンス体のたち<br>サキャンス体<br>サキャンス体のたち<br>サキャンス体のたち<br>サキャンス体のたち<br>サキャンス体のたち<br>サキャンス体のたち<br>サキャンス体の | TEP <b>4</b><br>Q的に開する<br>情報の入力 | フラン》《ペースフランB》《ペースプランB-G》《新設フラ<br>ン》より選択してください。                            |
|         |                                                                                                    |                                                                                                    | 0                               | ※《新設プラン》は、請求先が《法人》の場合のみ選携<br>できます。                                        |
|         | (1) は必須項目です。                                                                                       |                                                                                                    |                                 |                                                                           |
| \       | ▼料金ブランを選択してくた<br>料金ブラン名 #第                                                                         | さい。<br>・・・・ ・・・・・ ・・・・・・・・・・・・・・・・・・・・・・・・・                                                                                                    |                                 | <ul> <li>G》を選択された方は、それぞれ《オプション割引②</li> <li>(その他)》の適用を選択してください。</li> </ul> |
|         | ・供給開始日から1年経過後の最初の                                                                                  | 定例続け日にペースプランAに変更となります。                                                                                                    |                                 |                                                                           |
| \       | 料金ブラン(動力プラン)を (0.8)                                                                                | <ul> <li>申し込みません 〇 商時に申し込みます</li> </ul>                                                                                                    |                                 |                                                                           |
| )       | 申し込みますか?<br>動力プランをお申し込みの場合は、後                                                                      | <ul> <li>・・・・・・・・・・・・・・・・・・・・・・・・・・・・・・・・・・・・</li></ul>                                                                                                    | 6                               | (2) 料金ノフン[劉刀ノフン]を申し込みますか?<br>(申し込みません)または(同時に申し込みます)を選                    |
|         | ▼ご請求先の情報を入力して                                                                                      | ください。                                                                                                    |                                 | 択してください。                                                                  |
|         | ご読末について (##)                                                                                       | ○ STEP1 (基本情報)の商業者さま (商業場所) へ携衣<br>* その他                                                                                                    |                                 | ▼ご請求先の情報を入力してください。                                                        |
|         | 電気料金のご算求先                                                                                          |                                                                                                    |                                 |                                                                           |
|         | お支払い区分                                                                                             | ○ 個人 ● 法人                                                                                                    |                                 | <ol> <li>3 ご請求について<br/>(STED1(其太情報)の雲要考さま(雲要提所)へま</li> </ol>              |
|         | お支払い着さま名<br>(退入名 漢字)                                                                               | mitettoo                                                                                                    |                                 | 求》または《その他》を選択してください。                                                      |
|         | お支払い巻さま名 (03)<br>(32人名 フリガナ)                                                                       | 275≠245×000                                                                                                    | 0                               | ●《その他》を選択された方は、「電気料金のご請求<br>先」の詳細を入力してください。                               |
|         | ご請求先解使描号                                                                                           | ▼ ■ ■ ■ ■ ■ ■ ■ ■ ■ ■ ■ ■ ■ ■ ■ ■ ■ ■ ■                                                                                                    |                                 |                                                                           |
| )(      | ご時末先修道府県                                                                                           | 選択してください                                                                                                    |                                 | 《クレジット申込書の郵送を希望》または《口座振替申                                                 |
|         | ご請求先作区町村・義地 💷                                                                                      |                                                                                                    |                                 | 込書の郵送を希望》または《上記ご請求先へ振込用約<br>の郵送を希望》より選択してください。                            |
|         | ご読求先マンション・アパート・<br>ビル名                                                                             | キマンション・アパートの得合、原語者与ちご記入ください。<br>ション・パートの得合、原語者与ちご記入ください。                                                                                                    |                                 | ⑤ メールアドレス                                                                 |
|         | ご連絡先区分 の意                                                                                          | ○ 固定電話 ○ 携用電話                                                                                                    | 0                               | 「電気料金のご請求先」のメールアドレスを入力してく                                                 |
|         | ご連絡先お電話番号 (23)                                                                                     | 06 (伊奈田子)<br>- 田中道明心とれる福平をごん力(2010 (伊奈田子)                                                                                                    |                                 | /ことい。<br>                                                                 |
| )       | お支払い方法 (二市)                                                                                        | ○クレジット申込書の第述を希望<br>○ 口袋相互申込書の第述を希望<br>○ 上記ご調求表へ振込用紙の解述を希望                                                                                                    |                                 | 合のみ表示されます。                                                                |
| )       | メールアドレス (33)                                                                                       |                                                                                                    |                                 | 《次へ》ボタンをクリックします。                                                          |
|         | 0                                                                                                  | 前 へ <b>の</b> 一時保存                                                                                                    |                                 | ●「STEP3-2 電気契約に関するサービス情報の入力<br>(再点希望日以降の情報)」に進みますので、<br>当マニュアルの当該百を参照して   |
|         |                                                                                                    | トップページへ思る (ログアウト)                                                                                                    |                                 | それぞれの項目を入力・選択してください。                                                      |
|         | Copyright ICI OSAKA GAS CO.,(TD. All Rogers Reser                                                  | ■ プライワセーボルートは厳ロス ■ マイト4<br>※天阪のス電気物改革医作のプライバレーボルシーに加しましては、各物改革医作にご聞くたい                                                                                                    | 015- <u>6</u>                   | ※ 前画面に戻る場合は、《前へ》ボタンをクリックし                                                 |

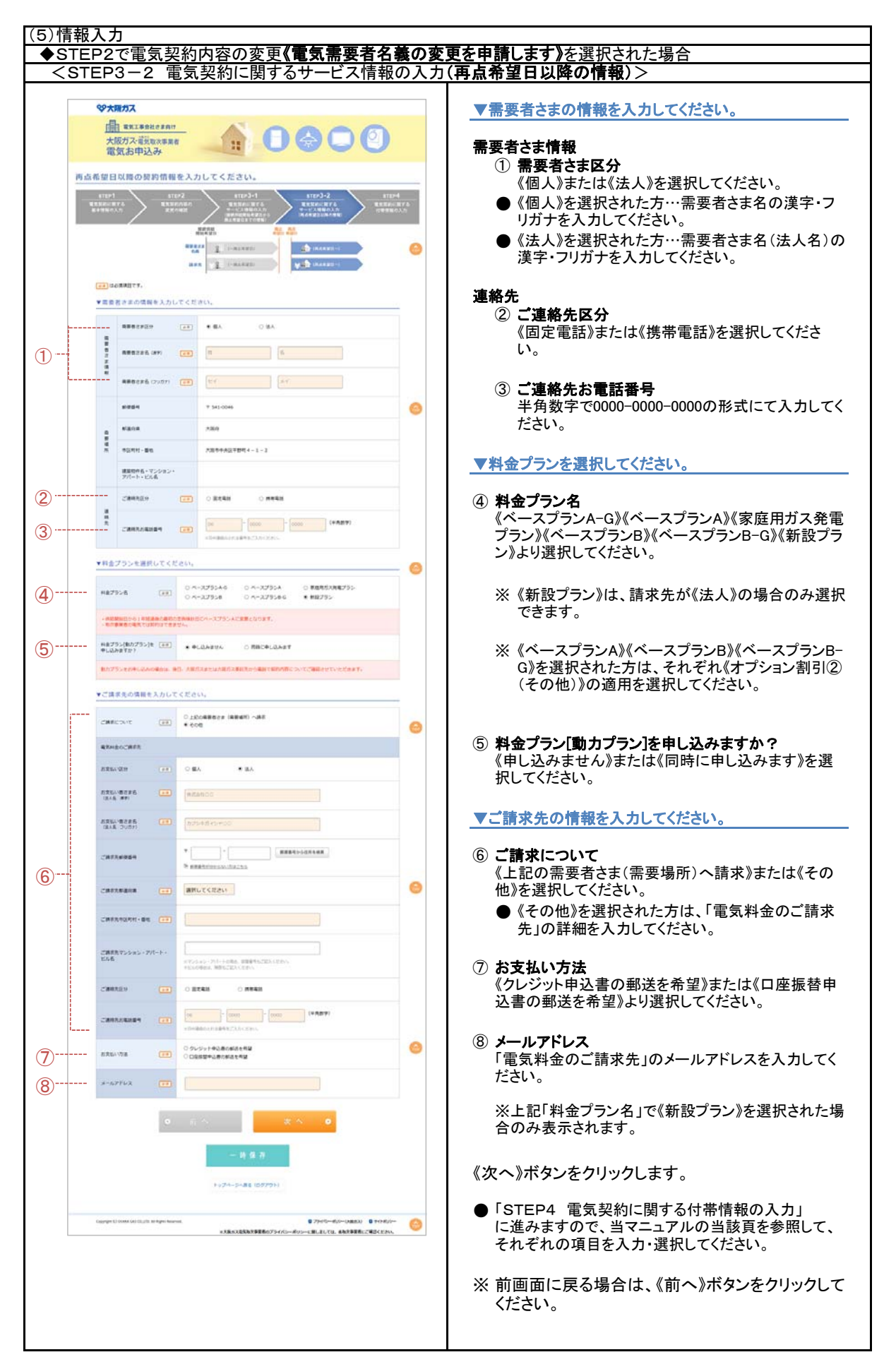

| (5)情                    | 報     | 入力 <                                                                                | ST                                       | EP4 電気契約に関する付帯情報の                                                                  | 入力>                                       |
|-------------------------|-------|-------------------------------------------------------------------------------------|------------------------------------------|------------------------------------------------------------------------------------|-------------------------------------------|
| (0/11                   | 1 10. |                                                                                     |                                          |                                                                                    |                                           |
|                         |       | \$9大阪方ス                                                                             |                                          |                                                                                    | ▼新築住宅関連情報を入力してください。                       |
|                         |       | 大阪ガス業業                                                                              |                                          |                                                                                    |                                           |
|                         | 付带    | 情報を入力して                                                                             | くださ                                      | и.                                                                                 | 貢在の電気工事等の契約先を入力して行さい。                     |
|                         | -     | атея1<br>Каласията<br>+9160 Ал                                                      | 572<br>11 11 12 12<br>12 12 1            | 92 51253 51254<br>Indea 8256 11253 11254<br>Idea 94-2.53880.537 118880.537         | ② 事業主さま<br>ご入居者への住宅販売事業者さま名を入力してくださ       |
|                         |       | en andra ta                                                                         |                                          |                                                                                    | ι <sup>ν</sup> .                          |
|                         |       | ▼新發住宅開建情報                                                                           | を入力し                                     | てください。                                                                             |                                           |
| 1                       |       | ******                                                                              |                                          | NEARDOD                                                                            | ▼ 連絡コートを入力してくたさい。                         |
| (2)                     |       | *****                                                                               |                                          |                                                                                    | 半角英数字で入力してください。                           |
|                         |       |                                                                                     |                                          |                                                                                    |                                           |
|                         |       | ▼連結コードを入え                                                                           | っしてくだ                                    | au.                                                                                | ④ SU⊐ <b>−</b> ド                          |
| 3                       |       | 173-5                                                                               |                                          |                                                                                    | 半角英数字で入力してください。                           |
| <u>(4</u> )             |       | 503-F                                                                               |                                          |                                                                                    | 5 識別番号                                    |
| (5)                     |       | 2764                                                                                |                                          |                                                                                    | 半角英数5文字で入力してください。                         |
| $\mathbf{\overline{v}}$ |       |                                                                                     |                                          | - 町時間町の間上市込みをする場内は、その時を出入してくたさい。                                                   |                                           |
| 6                       |       |                                                                                     |                                          | ■時間ボの用品を込みをする場合は下記の情報を記入してください。<br>大阪力ズ回時電灯の時間10:<br>町合用型日: 年 月 日<br>・             | り 備考欄<br>自由記入欄です。                         |
|                         |       | TRAPH IN CO.                                                                        |                                          | カボ信服を入力してください。                                                                     | ▼関西雷力[たくそう君」入力者情報を入力  てください               |
| (7)                     |       | BUDD THE ROAD                                                                       | 100                                      |                                                                                    |                                           |
| ()<br>()                |       | セスカレますか                                                                             |                                          | O BO E UNE                                                                         | ⑦ あなたは「たくそう君」を入力しますか                      |
| 0                       |       | たくそう個人力学変日                                                                          |                                          | 30 20 * R E (+AB?)                                                                 | 《はい》《いいえ》より選択してください。                      |
| (9)                     |       | <b>用数公申時で多う</b> 式                                                                   |                                          | O RE O RENA                                                                        | ● 《いいえ》を選択された方は、下記の「人力者情報」<br>を入力してください。  |
|                         |       | 3.7/8/8/8                                                                           |                                          |                                                                                    |                                           |
|                         |       | A7822 (#F)<br>(#E54)                                                                |                                          | NiteRoo                                                                            | ⑧ たくそう君入力予定日                              |
| 10                      | 1     | 入力者さま (アリカア)<br>(自治長年)                                                              |                                          | \$75+\$7+>+00                                                                      | 千 月 数子 で入力し くくにさい。                        |
|                         |       | SMARO                                                                               |                                          | 0 2012 0 MR210                                                                     | ⑨ たくそう君申込種別                               |
|                         | I     | 2863,08364                                                                          |                                          | (in                                                                                | 《新設》《新設廃止》より選択してください。                     |
|                         |       | Dette                                                                               | そご確認のたい                                  | 「無意して辛に込む」をクリックしてく大きい。                                                             | 1<br>① 入力者情報                              |
| (11)                    |       | 28.<br>27<br>040<br>37                                                              | 人情報の原語。<br>た。回該者宅は<br>位プランの場所<br>た。最終事項法 | (プライリンーボリンー)を構成しています。<br>は、一点線と何では、毎年10年にしています。<br>は1<br>何気気能しています。                | 上記の『あなたは「たくそう君」を入力しますか』で                  |
| U                       |       | 12.8.<br>1.<br>1.<br>1.<br>1.<br>1.<br>1.<br>1.<br>1.<br>1.<br>1.<br>1.<br>1.<br>1. | た。住宅のおち<br>第カス地気をお<br>た、単品内にあ<br>始する事業編合 | 1歳しような無意志者に二字時間が開発であるなうと同じは<br>通知されたご聞います。<br>気合い、利益等品の時代を知られてはなく学知用にあか。<br>確立ではす。 | 《いいえ》を選択された方は、「入力者情報」の詳細を<br>入力! てください    |
|                         |       |                                                                                     |                                          | 府 へ 同意して申し込む 0                                                                     |                                           |
|                         |       |                                                                                     |                                          |                                                                                    | ① 同意チェック                                  |
|                         |       |                                                                                     |                                          | - M (R #                                                                           | 以下をご確認の上、同意チェックを入れてください。                  |
|                         |       |                                                                                     |                                          | Hode-Seare (00000H)                                                                | ・個人情報の取扱い(プライバシーポリシー)を疎到                  |
|                         |       |                                                                                     | anner                                    |                                                                                    | 「個人」目前の取扱い、フリイバン一小リン一)を確認しています。           |
|                         |       | and a reason of the life                                                            |                                          | ・・・・・・・・・・・・・・・・・・・・・・・・・・・・・・・・・・・・                                               | ・また、当該住宅はオール電化住宅でない事を確認し                  |
|                         |       |                                                                                     |                                          |                                                                                    | しています。<br>(新設プランの提合け)                     |
|                         |       |                                                                                     |                                          |                                                                                    | ・また、重要事項説明を確認しています。                       |
|                         |       |                                                                                     |                                          |                                                                                    | ・また、住宅のお引渡しによりお施主さまにご利用者が                 |
|                         |       |                                                                                     |                                          |                                                                                    | 変更になった際には、大阪ガス電気をお施主さまにご                  |
|                         |       |                                                                                     |                                          |                                                                                    | 1. 1. 1. 1. 1. 1. 1. 1. 1. 1. 1. 1. 1. 1  |
|                         |       |                                                                                     |                                          |                                                                                    | はなく支払者にのみ通知する事承諾を得ています。                   |
|                         |       |                                                                                     |                                          |                                                                                    | ■ 入力が完了したら、すべての項目に対して、入力内容                |
|                         |       |                                                                                     |                                          |                                                                                    | か间違つしいないか必り 丹雄認してくたさい。                    |
|                         |       |                                                                                     |                                          |                                                                                    | 人刀および冉確認が完了したら、《同意して申し込む》ボタ<br>ンをクリックします。 |
|                         |       |                                                                                     |                                          |                                                                                    | ※ 前画面に戻る場合は、《前へ》ボタンをクリックし<br>てください。       |
|                         |       |                                                                                     |                                          |                                                                                    |                                           |

## Ⅱ. 「新築住宅のインターネット電気需給契約申込システム」入力方法について

Ⅱ-3 システム入力の流れ(臨時申込)

| (4) 向息画面                                                                                                    |                                                                                        |
|----------------------------------------------------------------------------------------------------|----------------------------------------------------------------------------------------|
| や大阪ガス           画         電気工業会社さま向け<br>大阪ガス:電気数次事業者<br>電気お申込み           必認識時ブランお申込みの供給約数問題                                 | <ul> <li>システムのご利用にあたっての規約を必ず確認してください。</li> <li>① 表示内容を最後までスクロールして確認してください。</li> </ul>  |
|                                                                                                    | 2 《約款に同意します。》にチェックを入れます。                                                               |
|                                                                                                    | ③ 《お申込みフォーム入力開始》ボタンをクリックしま<br>す。                                                       |
| 2 □ /BC/RELET.<br>3 ○ 前 へ お申込みフォーム入力開始 ○<br>トッグペーン×RE (07721)                                                               | ※ 前画面に戻る場合は、《前へ》ボタンをクリックして<br>ください。                                                    |
| Copyrgit IC DIMA.GS.CO.,105.MI Rufers NarresE 日 プラロびーー的ジー-(AMEDA) 0 ライト的ジー<br>※大阪内ス気気和学業前のプライパシー-的ジラーに削しましては、自ちが事業前にご用いてたい。 |                                                                                        |
| (5)情報入力(その1)                                                                                                    |                                                                                        |
| ジ大阪ガス           画 ##XI#942#3800           大阪ガス           大阪ガス           電気力中込み                                              | ■「大阪ガス/大阪ガス電気取次事業者電気需給契約<br>申込書」の内容をもとに、必要情報を入力してください。                                 |
| an isommety.                                                                                                    |                                                                                        |
| ① 中山日 酒屋 2016年09月28日                                                                                                    | ① 当日日刊が表示されます。                                                                         |
| ▼電気需給契約を結ぶ小売電気事業者を選択してください。                                                                                                 | ▼電気需給契約を結ぶ小売電気事業者を選択してくださ                                                              |
| 2 小売業式業業者 (3) ○ 大阪カス州 ▼需要場所ならびに需要者さまのお名前を入力してください。                                                                          | の 契約する小壽雷気事業考を選択してください                                                                 |
| 3         *         ####################################                                                                    | <ul> <li>マ無いりも小児電気学業者を起かりていたい。</li> <li>▼需要場所ならびに需要者さまの情報を入力してくださ</li> </ul>           |
| (4)                                                                                                    | <i>い</i> ₀                                                                             |
| (5)                                                                                                    | <b>需要場所</b><br>③ <b>郵便番号</b><br>半角数字で000-0000の形式にて入力してください。<br>入力後、《郵便番号から住所を検索》を押し、候補 |
| 6 (#258) (#7) (23 (#108100                                                                                                  | の中から住所を選択してください。                                                                       |
| ⑦ 発展をさまる、「20がけ」 (注) カプシキガ・/シャロ0 ▼需要素さまのご連絡先を入力してください。                                                                       | ④ 都道府県                                                                                 |
|                                                                                                    | 于到て即但府东を送ふ场日は、送代してたこと。                                                                 |
|                                                                                                    | ⑤ 市区町村・番地<br>建築物件名・マンション・アパート・ビル名<br>続きの住所を入力してください。                                   |
|                                                                                                    | ⑥ 需要者さま名(会社名等)(漢字)<br>需要者さま名(会社名等)の漢字を入力してください。                                        |
|                                                                                                    | ⑦ 需要者さま名(会社名等)(フリガナ)<br>需要者さま名(会社名等)のフリガナを入力してください。                                    |
|                                                                                                    |                                                                                        |

### Ⅱ-3 システム入力の流れ(臨時申込)

|  | (5)情報入力(その2) |  |
|--|--------------|--|
|--|--------------|--|

| (5)情報入力(その2)                |                                                                                                    |                                                                                                  |  |  |  |  |
|-----------------------------|----------------------------------------------------------------------------------------------------|--------------------------------------------------------------------------------------------------|--|--|--|--|
|                             |                                                                                                    | ▼需要者さまのご連絡先を入力してください。                                                                            |  |  |  |  |
|                             | ▼雪号君才王のご連該先を入力してください。                                                                                                    | ご連絡先住所                                                                                           |  |  |  |  |
| 8                           |                                                                                                    | <ul> <li>⑧ 郵便番号</li> <li>半角数字で000-0000の形式にて入力してください。</li> <li>入力後 《郵便番号から住所を検索》を押Ⅰ 候補</li> </ul> |  |  |  |  |
| 9                           | び 新田田田 (1)<br>第日にてください<br>第                                                                                                    | の中から住所を選択してください。                                                                                 |  |  |  |  |
| 10                          | 在 40月1日前日 (11)     マンション・アバート・ビルネ     マンション・アバート・ビルネ     マンション・アバート・ビルネ     マンション・アバート・ビルネ     マンション・アバート・ビルネ     マンション・アバート・ビルネ | ⑨ 都道府県<br>手動で都道府県を選ぶ場合は、選択してください。                                                                |  |  |  |  |
| (1)<br>(12)                 |                                                                                                    | ① 市区町村・番地、マンション・アパート・ビル名<br>続きの住所を入力してください。                                                      |  |  |  |  |
| (13)<br>(14)                |                                                                                                    | ① <b>ご連絡先氏名(漢字)</b><br>ご連絡先氏名の漢字を入力してください。                                                       |  |  |  |  |
| (15)                        | ▼工事の日程を入力してください。<br>                                                                                                    | ① ご連絡先氏名(フリガナ)<br>ご連絡先氏名のフリガナを入力してください。                                                          |  |  |  |  |
| (16)                        | AX 52B 22 AB 20 4 A (4Ab7)                                                                                                    | <ol> <li>ご連絡先区分<br/>《固定電話》または《携帯電話》を選択してください。</li> </ol>                                         |  |  |  |  |
| 1)                          |                                                                                                    | <ul> <li>④ ご連絡先お電話番号</li> <li>半角数字で0000-0000-0000の形式にて入力してくださ</li> </ul>                         |  |  |  |  |
| (10)                        |                                                                                                    | ι' <sub>0</sub>                                                                                  |  |  |  |  |
|                             |                                                                                                    | ▼工事の日程を入力してください。                                                                                 |  |  |  |  |
|                             | ▼お支払い方法を選択してください。                                                                                                    | ⑮ 接続供給開始希望日                                                                                      |  |  |  |  |
| (19)                        |                                                                                                    | 半角数字で入力してください。                                                                                   |  |  |  |  |
|                             | ▼ご請求先の倍報を入力してください。                                                                                                    | <ul> <li>(b) 竣工予定日</li> <li>半角数字で入力してください。</li> </ul>                                            |  |  |  |  |
| ① 使用満了予定日<br>半角数字で入力してください。 |                                                                                                    |                                                                                                  |  |  |  |  |
|                             |                                                                                                    | ▼料金プランを選択してください。                                                                                 |  |  |  |  |
|                             |                                                                                                    | <ul> <li>10 プラン名</li> <li>《仮設臨時プラン》を選択してください。</li> </ul>                                         |  |  |  |  |
|                             |                                                                                                    | ▼お支払い方法を選択してください。                                                                                |  |  |  |  |
|                             |                                                                                                    | ① お支払い方法<br>《クレジット申込書の郵送を希望》または《口座振替申<br>込書の郵送を希望》または《下記ご請求先へ振込用紙<br>の郵送を希望》より選択してください。          |  |  |  |  |
|                             |                                                                                                    |                                                                                                  |  |  |  |  |

Ⅱ-3 システム入力の流れ(臨時申込)

|                                                  | 03)                                                                                                    |                                                                             |
|--------------------------------------------------|----------------------------------------------------------------------------------------------------|-----------------------------------------------------------------------------|
|                                                  |                                                                                                    | ▼ご請求先の情報を入力してください。                                                          |
| ▼ご請求先の情報を入力                                      | してください。                                                                                                    | <ul> <li>20 ご請求先住所</li> <li>《上記「連絡先」と同じ》または《その他》を選択して</li> </ul>            |
| ご講求先住所                                           | (2日) ○ 上記 「現明光」と同じ      ・ その他                                                                                                    | さい。                                                                         |
| ご請求先動使量号                                         | * 単数 単位 単位 単位 単位 単位 単位 単位 単位 単位 単位 単位 単位 単位                                                                                                    | ●《その他》を選択された方は、「こ請求先住所」<br>細を入力してください。                                      |
| ご ご請不元都道府県<br>時                                  | 選択してください                                                                                                    |                                                                             |
| <ul><li>先</li><li>住</li><li>ご請求先市区町村・0</li></ul> |                                                                                                    | <ul> <li>(2) こ請求先名         《上記「需要者さま」と同じ》または《その他》を選択     </li> </ul>        |
| ご請求先マンション・<br>ビル名                                | · 77/6-1-                                                                                                    |                                                                             |
| ご請求先名                                            |                                                                                                    | ●《その他》を選択された方は、「こ請求先名」の<br>を入力してください。                                       |
| お支払い者さま名<br>(法人名) 源学)                            | an antatico                                                                                                    | 東海線っ じたき キレマノださい                                                            |
| お支払い者さま名                                         | カプジキガイシャロC                                                                                                    | ▼理和コートを入力してたさい。                                                             |
| ▼連絡コードを入力して                                      | < <tbody>&lt;</tbody>                                                                                                    | <ul> <li>② JTコード</li> <li>半角茜数字で入力してください</li> </ul>                         |
| ۶-E                                              |                                                                                                    |                                                                             |
| su⊐-F                                            |                                                                                                    | <ul> <li>23 SUコード</li> <li>半角英数字で入力してください。</li> </ul>                       |
| 国际委号                                             |                                                                                                    |                                                                             |
|                                                  |                                                                                                    | (24) <b>識別番号</b><br>半角英数5文字で入力してください。                                       |
| 保守權                                              | ·                                                                                                    |                                                                             |
| ▼関西電力「たくそう君                                      | コ入力者情報を入力してください。                                                                                                    | (25) <b>備考禰</b><br>自由記入欄です。                                                 |
| あなたは「たくそう者」<br>を入力しますか                           | B) ○ 1500 ● 010.92                                                                                                    | 一明元子上「ナノフミス・1 上土法知と 1 上」 マノバム                                               |
| - たくそう君入力予定日 [                                   | 3 西國 20 年 月 日 (半角数分)                                                                                                    | ▼関四電刀「たくてつ名」入力省情報を入力してくたる                                                   |
| - 入力者情報                                          |                                                                                                    | (1) あなたは「たくそう君」を入力しますか<br>(1) いいまいとは「葉根」 てください                              |
| ヘノロセニ軍 (県子)<br>(会社名等)                            | atatico                                                                                                    | ●《いいえ》を選択された方は、下記の「入力者性                                                     |
| 入力者さま (フリカナ) (a<br>(会社名等)                        | a)<br>カジシキカイシャ00                                                                                                    | を入力してください。                                                                  |
| こ連絡先送分 (2)                                       | O (2014)     O (2014)     O (2014) | ⑦ たくそう君入力予定日<br>半角数字で入力してください。                                              |
| - RFE-14<br>- 240,4840<br>- 255, 85              | 802. (1時し:市4:40) キジリングしてださい、<br>2時は1/5×105                                                                                                    | 2 入力者情報<br>上記の『あなたは「たくそう君」を入力しますか』で<br>《いいえ》を選択された方は、「入力者情報」の詳約<br>力してください。 |
| Caverant 30 disea 545 dil 100 antesas            | ►=2%-=5%886 (U0725E)                                                                                                    | 29 同意チェック<br>以下をご確認の上、同意チェックを入れてください                                        |
|                                                  | aanajaanayyeenojy-445-445-celelti. Aaayyerceweedaa. 🥹                                                                                                    | ・個人情報の取扱い(プライバシーポリシー)を確認<br>います。<br>・また、当該住宅はオール電化住宅でない事を確<br>ています。         |
|                                                  |                                                                                                    | ■ 入力が完了したら、すべての項目に対して、入力が間違っていないか必ず再確認してください。                               |
|                                                  |                                                                                                    | 入力および再確認が完了したら、《同意して申し込む<br>ンをクリックします。                                      |
|                                                  |                                                                                                    | ※ 前画面に戻る場合は、《前へ》ボタンをクリック                                                    |

- Ⅱ. 「新築住宅のインターネット電気需給契約申込システム」入力方法について
- Ⅱ-4 システム入力の流れ(入力確認)

| 6)入力確認                                                                                                    |                               |                                                                                                    |                                           |
|----------------------------------------------------------------------------------------------------|-------------------------------|----------------------------------------------------------------------------------------------------|-------------------------------------------|
|                                                                                                    |                               |                                                                                                    |                                           |
| <b>\$</b> 9大阪方ス                                                                                                    |                               |                                                                                                    | 入力された内容を確認してください。                         |
|                                                                                                    | 工事会社さま向け                      | AL O O O O                                                                                                    | 明朝なければ「この内容で中」なれ、ギタンなりしいた                 |
| 大阪ガス・                                                                                                    | ·信息取次事業者                      |                                                                                                    | 同題なりればこの内谷で甲し込む」ホタンをクリック                  |
| 電気お申                                                                                                    | 申込み                           |                                                                                                    | し、入力を完了します。                               |
|                                                                                                    |                               |                                                                                                    |                                           |
| *10111.000.00<br>\$6011.000.00                                                                                                    | tant I                        | AM0.3                                                                                                    |                                           |
| *****                                                                                                    |                               |                                                                                                    | ※修正する場合は《修正する》ボタンをクリックし、                  |
| *8337.030                                                                                                    | the state                     | And Sector Sector                                                                                                    |                                           |
| eines                                                                                                    | -                             | # 510-0047<br>ABR                                                                                                    | 入力内谷を修正してたさい。                             |
| · *****                                                                                                    | Def-BR                        | AMERICA STOLE                                                                                                    |                                           |
| Catalon - Catalon - Catalo |                               | 8-1<br>20 0000                                                                                                    |                                           |
| 20086.0                                                                                                    | Christen (                    | 5594 SE83                                                                                                    |                                           |
| Contacts (                                                                                                    | L GRATI                       | 0004038340384-545                                                                                                    |                                           |
| 2863/90                                                                                                    | 10.0408                       | REAR<br>04-805-5000                                                                                                    |                                           |
| *812018                                                                                                    | O COMPANY O                   | RE MARTING                                                                                                    |                                           |
| 81785                                                                                                    | 1                             | 商業 2013年13月20日                                                                                                    |                                           |
| REHADCH                                                                                                    | CREA                          | 28 (4500)8981 200-                                                                                                    |                                           |
| Charles (199)                                                                                                    |                               | RA ADER                                                                                                    |                                           |
| ele ove                                                                                                    | 1071<br>L 1871                | カンサイ シビネス<br>観察ビジネスインフォメーション                                                                                                    |                                           |
| Children I                                                                                                    | a iouteri                     | 2294429434574.4-545<br>* tablet                                                                                                    |                                           |
| with the                                                                                                    |                               | ABAY                                                                                                    |                                           |
| 9040-90<br>90400-90                                                                                                    | 70-1-1248                     | 100 - 100 - |                                           |
| Cantona<br>Cantona                                                                                                    | 1004                          | 82%M<br>95-4803-3200                                                                                                    |                                           |
| 5751-758<br>(2007200)                                                                                                    | a desta                       | たしちット中記書が単語を単語<br>大変方法                                                                                                    |                                           |
| •##2%>                                                                                                    |                               |                                                                                                    |                                           |
| 775 K<br>875 45 (8                                                                                                    | 000014400                     | ati                                                                                                    |                                           |
| - 2014 - 10<br>                                                                                                    | -7-326 ATT 1070               | AT-<br>SARBY, B) TREMECCEREA (ILTERA) REPERSION                                                                                                    |                                           |
| MADE CAS                                                                                                    | ISAD CARCINI, ROT             | τολεία <sub>α δ</sub> . αλλή⊂πθιμετ.                                                                                                    |                                           |
| 100400<br>1004-00                                                                                                    |                               | na zona unitali<br>Distrikularia aka Ka                                                                                                    |                                           |
| CBRC>-T<br>RENERCE                                                                                                    | -C                            | 40 <b>6</b>                                                                                                    |                                           |
| 1000                                                                                                    |                               | al.<br>68.57                                                                                                    |                                           |
| 488 (2)(0                                                                                                    | ari.                          | 1247/053                                                                                                    |                                           |
| -Telefact (                                                                                                    | L (71/87)                     | N-6-03                                                                                                    |                                           |
| ****                                                                                                    |                               | A88                                                                                                    |                                           |
| 10回転日 - 藤田<br>マンク・ボン・ア                                                                                                    | -711-1-1048                   | REALS                                                                                                    |                                           |
| 2004000                                                                                                    | ADDEE 1                       | MEELS INC. 1000                                                                                                    |                                           |
| a province                                                                                                    |                               | LANSA TARALA COMMUNICATION AND ADDRESS TO DATA                                                                                                    |                                           |
|                                                                                                    |                               | Analysis and the second second s                                                                                                    |                                           |
|                                                                                                    |                               | ● 特正する この内容で申し込む●                                                                                                    |                                           |
|                                                                                                    |                               |                                                                                                    |                                           |
|                                                                                                    |                               | F=355-S-Ma (007994)                                                                                                    |                                           |
| Copyright ICI OSAKA GAS CO.                                                                                                    | CO.,LTD. All Rights Reserved. | 0 75-00-m/0-(x88)2) 0 741600-00                                                                                                    |                                           |
|                                                                                                    |                               | ⇒大阪ガス電気物次事業者のプライバシーボリシーに開しましては、各板次事業者にご確認ください。                                                                                                    |                                           |
|                                                                                                    |                               |                                                                                                    |                                           |
|                                                                                                    |                               |                                                                                                    |                                           |
| (7) え も 空 て                                                                                                    |                               |                                                                                                    |                                           |
| //八刀元」                                                                                                    |                               |                                                                                                    |                                           |
|                                                                                                    |                               |                                                                                                    |                                           |
| 99大阪ガス                                                                                                    |                               |                                                                                                    | ■左記の画面が表示されると 入力が完了です                     |
| .B                                                                                                    |                               | 15                                                                                                    |                                           |
|                                                                                                    | Ce # 1017                     |                                                                                                    |                                           |
| 大阪ガス・電気取る                                                                                                    | 双次事業者                         |                                                                                                    | 引き続き、URIをクリック」、関西雷力さまへ由込み                 |
| 电风の中达の                                                                                                    | -F                            |                                                                                                    |                                           |
| 1.4.4.4.4.4.4.4.4.4                                                                                                    |                               |                                                                                                    | との限いします。                                  |
| スカが光丁しました<br>ご入力ありがとうございま                                                                                                    | ました。                          |                                                                                                    | Re la la la la la la la la la la la la la |
| これで大阪ガス・大阪ガス構                                                                                                    | 電気取次事業者への                     | のお申込み手続きは死了です。                                                                                                    |                                           |
| 大阪ガス・大阪ガス磁気取さ                                                                                                    | 次事業者への申請を                     | 完了し、最高電力への申請をされる方                                                                                                    |                                           |
| 第四単力の「インターネット相互<br>「インターネット相互比点工業の                                                                                                    | 相注税滅工事命法(たく<br>第年法(たくそう者))    | (そう巻)」から後年税返工事の申請を利頼いいたします。<br>で小売県の事業者コード入力する際は「60246」(大阪力ス株式会社)を入力してください。                                                                                                    |                                           |
| なお、大阪ガス電気和水事業者は                                                                                                    | 12. XR020488                  | 「素次により供給いたします。                                                                                                    |                                           |
| 上記と用様に、大阪力ス権気和の<br>石間は 1602461 (大阪力ス株分                                                                                                    | に次事業者の毒気利申込<br>制式会社)を入力してく    | LAの場合であっても「インターネット依旧託送工事申込(たくそう者)」で小売権力事実者コード入力<br>こださい。                                                                                                    |                                           |
| 「コンターネット通信的調工事件                                                                                                    | F#仏(たくそう者)」                   | acts                                                                                                    |                                           |
| 「京き続き、大阪ガス・大阪方                                                                                                    | 的人意知和次事里看                     | への申請を読ける方                                                                                                    |                                           |
| 引进被进,大国力ス - 大国力ス編                                                                                                    | 「現代取代事業者へのお                   | 9年込みを絶ける方は、入力フォームから申請をお願いいたします。                                                                                                    |                                           |
| ANDA-ANDANANAN                                                                                                    | 「東京の東京上中山石                    |                                                                                                    |                                           |
|                                                                                                    |                               |                                                                                                    |                                           |
|                                                                                                    |                               | トップペーシーテム車る (ログアウト)                                                                                                    |                                           |
|                                                                                                    |                               |                                                                                                    |                                           |
|                                                                                                    |                               |                                                                                                    |                                           |
| Copyright ID ISAMA GAS (0,170: AN IN                                                                                                    | d Rights Reserved             | 0 7940-#JS-(AREX) 0 149405-                                                                                                    |                                           |
|                                                                                                    |                               | ※大阪方ス島均和次事業有のプライバンーボリンーに増し返しては、各和次事業有にご考慮ください。                                                                                                    | <u> </u>                                  |
|                                                                                                    |                               |                                                                                                    |                                           |
|                                                                                                    |                               |                                                                                                    |                                           |
|                                                                                                    |                               |                                                                                                    |                                           |

17

### Ⅱ-5 システム入力の流れ(たくそう君へのアクセス方法)

<参考>関西電力さまのホームページから「インターネット低圧託送工事申込(たくそう君)」」へのアクセス方法

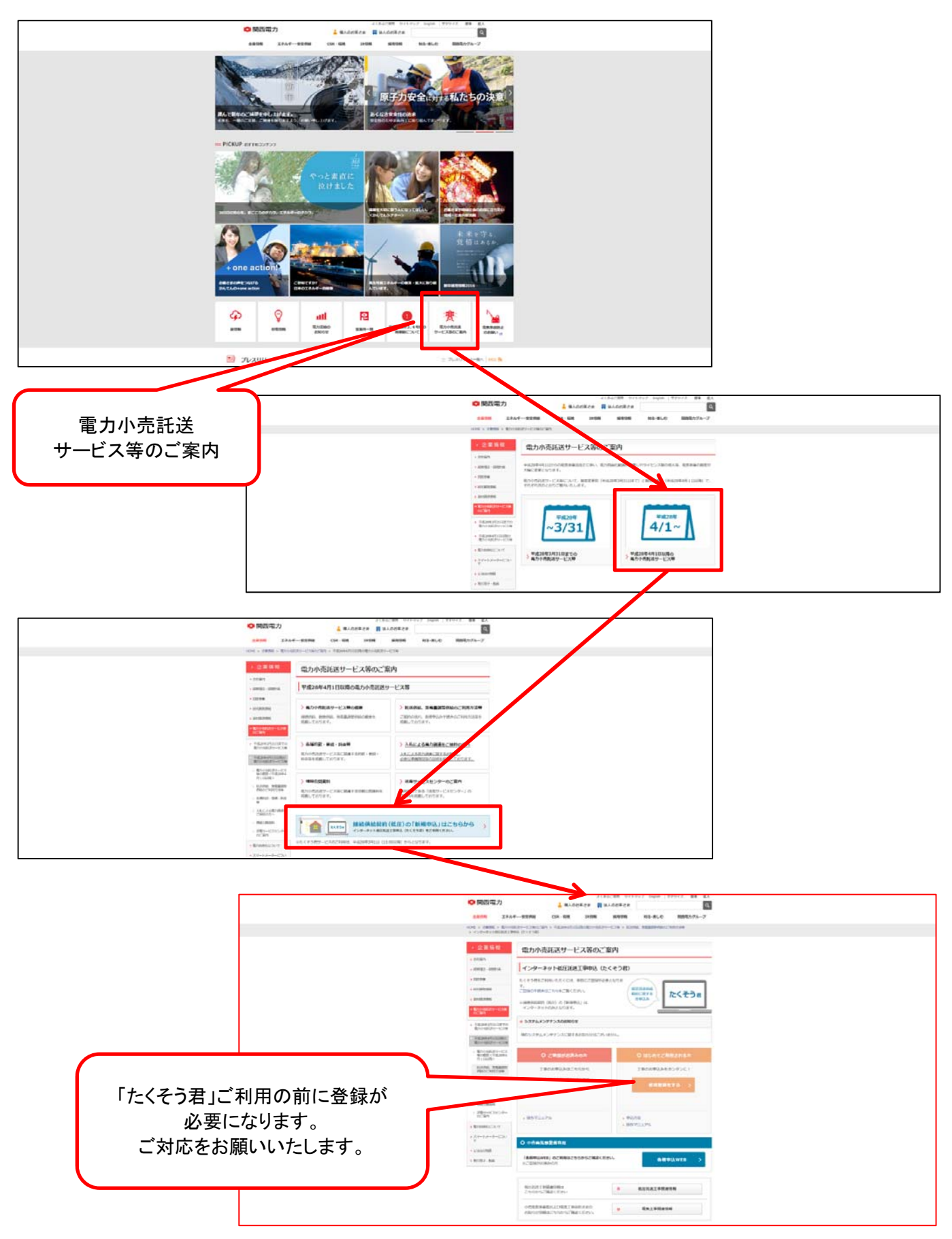

## Ⅲ. その他

#### **Ⅲ**−1 Q&A

| Q1 | パスワードを忘れた場合はどうしたらいいでしょうか?                                                 | 以下の内容をメールにてお知らせください。<br>担当者より折り返し連絡いたします。<br>E-mail : <u>Shinchikudenryoku@osakagas.co.ip</u><br>件 名 : パスワード紛失<br>本 文 : ログインID番号<br>電気工事店名 |
|----|---------------------------------------------------------------------------|----------------------------------------------------------------------------------------------------|
| 01 | ロガン・いち亡れた想会けじる」たらいいでしょうかっ                                                 |                                                                                                    |
| QZ | ロクインIDを芯れた場合はとうしたらいいでしょうか?                                                | 以下の内容をメールにてお知らせください。<br>担当者より折り返し連絡いたします。                                                                                                  |
|    |                                                                           | E−mail : <u>Shinchikudenrvoku@osakagas.co.jp</u><br>件 名 : ログインID番号紛失<br>本 文 : ご担当者名<br>電気工事店名                                              |
| Q3 | スマートフォンやタブレット端末から申請できますか?                                                 | 「Ⅲ-2 ご利用に関する注意事項」<br>【(1)作動環境】に記載の環境にて申込下さい。                                                                                               |
|    |                                                                           | 推奨外環境から申請頂いた場合<br>正常に申請が行えない場合がございます。                                                                                                    |
| Q4 | 「新築住宅のインターネット電気需給契約申込システム」<br>で、関西電力の低圧新増設申込や太陽光発電<br>システムの系統連系申請などできますか? | できません。<br>本システムは新築住宅における大阪ガスの電気<br>需給契約を申請いただくシステムです。<br>該当する電力会社さまへ申請をお願いします。                                                             |
| Q5 | 「新築住宅のインターネット電気需給契約申込システム」<br>で、スイッチングや再点なども申込みができますか?                    | できません。<br>本システムは新築住宅における大阪ガスの電気<br>需給契約を申請いただくシステムです。<br>スイッチングや再点については、別のフォームから<br>申込みをお願いいたします。                                          |

#### Ⅲ-2 ご利用に関する注意事項

(1)作動環境について

「新築住宅のインターネット電気需給契約申込システム」をご利用の際し、下記以外の環境でご利用の場合、 一部機能の動作や表示に不具合が発生する可能性があります。

#### <作動環境>

【WEBブラウザ】

Microsoft Internet Explorer 8.0以上

【モニタ】 解像度(1024×768) 以上

19